# 2023年度医療安全管理者養成研修

# マイページ・お支払い マニュアル

公益社団法人日本看護協会

目次

| 1. 本書について                                                    |
|--------------------------------------------------------------|
| 2. マイページへのログイン方法 ・・・・・・・・・・・・・・・・・・・・・・・・・・・・・・・・・・・・        |
| 3. マイページの基本説明 ・・・・・・・・・・・・・・・・・・・・・・・・5                      |
| 4. マイページの詳細説明 ・・・・・・・・・・・・・・・・・・・・・・・・・・・・・・・・・・・・           |
| 5. お支払い ・・・・・・・・・・・・・・・・・・・・・・・8                             |
| 1) クレジットカード決済(請求書発行なし) ・・・・・・・・・・・・・・・・8                     |
| 2) コンビニ決済(請求書発行なし) ・・・・・・・・・・・・・・・・・・・・・・・・・・・・・・・・・・・・      |
| 3) 銀行振込(請求書発行あり) ・・・・・・・・・・・・・・・・・・・・・・12                    |
| ■受講料入金後→オンデマンド講義の受講・・・・・・・・14                                |
| 4)領収書                                                        |
| <ol> <li>ご質問、問題が解決しない場合・・・・・・・・・・・・・・・・・・・・・・・・18</li> </ol> |

## 1. 本書について

公益社団法人 日本看護協会

2023年度医療安全管理者養成研修

マイページおよびお支払い方法についてのマニュアルです。

### ※ご注意

1. 本ソフトウェアの仕様および本マニュアル記載事項は予告なしに変更することがあります。

- 2. 本書に掲載されている画面は OS が Windows 10、インターネットブラウザが Google Chrome でのパ ソコン使用での画面表示例で説明しています。ご利用のデバイス、OS、インターネットブラウザによっ て多少異なる場合がありますが基本機能に差異はありません。また、説明用の表示例ですので、実際の 画面と異なりますが基本機能に差異はありません。
- 3. 商標

ソフトウェア名などは一般に各メーカーの商標、または登録商標です。 本書の中では通称またはその他の名称で表記していることがあります。ご了承ください。

# 2. マイページへのログイン方法

- ・プラットフォーム画面は、本研修に参加登録した際に入室した最初の画面です。
- ・受講決定結果は、マイページへログインして確認してください。
- ・マイページへのログインには、「マイページ ID」と「パスワード」が必要です。

プラットフォーム画面 URL: <u>https://nurse-anzen2023.sakura.ne.jp/</u>

#### 【プラットフォーム画面】

| 2023年度医療安全管理者                                                                                                    | 養成研修                                                                                                    |  |
|----------------------------------------------------------------------------------------------------|----------------------------------------------------------------------------------------------------|--|
| ・ 申込はこちら                                                                                                    | 6月15日(木) 10:00に、受講決定結果を公開しました。<br>マイページへログインし、必ずご確認をお願いします。                                                                           |  |
| 2 ジスフード<br>(マイベージID)<br>パスワード                                                                                                    | <ul> <li>・オンデマンド講義受講専用サイト ID(マイページ ID)</li> <li>・パスワード</li> <li>を入力</li> </ul>                                                        |  |
| マイページは、受講決定者専用ペ<br>ージです。<br>申込受付期間申は無効になってお<br>り、申込受付期間時で後に有効に<br>なります。<br>参加申込登録で返信される確認メ<br>ールに記載している「オンデマンド<br>講義受講専用サイトID(マイペー<br>ジID)」および「パスワード」でマイ<br>ページに入ることができるように<br>なります。 | レンジャック 「ログイン」ボタンをクリック<br>申込受付についての注意事項<br>1.「登録受付メール」を必ず確認してください。                                                                     |  |
| 関連サイト                                                                                                    | 受講申し込み登録完了後、数分以内に「登録受付メール」が自動送信されます。<br>このメールは受講に必要となりますので、必ずご確認ください。                                                                 |  |
| ●申込・受講・修了証などのよくあるご質問について<br>日本看護協会研修ボータルサイト<br>2033年度原海安全等理書業成研修ペー                                                                                                    | 2.「登録受付メール」が届かない場合。                                                                                                    |  |
| ジをご参照ください。<br>(https://www.nurse.or.jp/nursing/edu<br>cation/training/search/2023/safety_tr<br>aining.html)                                                                          | 「登録受付メール」が受信できない場合、次の原因が考えられます。<br>・登録されたメールアドレスが誤っている<br>・迷惑メール扱いになっている                                                              |  |
| 問い合わせ先                                                                                                    | ※キャリアメールのアドレス(携帯電話会社が提供しているメールアドレス:<br>のdocomo ne in. @ezweb ne in. @softbank ne inなど)は、受信できない確率が高くなっておりますので、ご注意く                     |  |
| 【2023年度医療安全管理者養成研修 お<br>問い合わせ先】<br>○申込み・マイページ・決済などに関して<br>受講申込受性 連絡事務局<br>林式会社コンペックス内<br>Tel:03.3505.1600<br>Fax:03.3505.3366                                                        | ださい<br>・メールアドレス、迷惑メール設定等を再度ご確認の上、連絡事務局宛 ( <u>anzen2023@convex.co.jp</u> ) に以下の内容をメ<br>ールにてご連絡ください。<br>① お名前・ご所属<br>② 登録受付メールが受信できていない |  |

<sup>&</sup>lt;u>・「マイページ ID」と「パスワード」は、参加登録時に送信した「申込受付時のお知らせ」メールに</u> 記載しています。

# 3. マイページの基本説明

次のマイページ画面例は、受講決定結果が公表された状態で、お支払い前の状態を示しています。

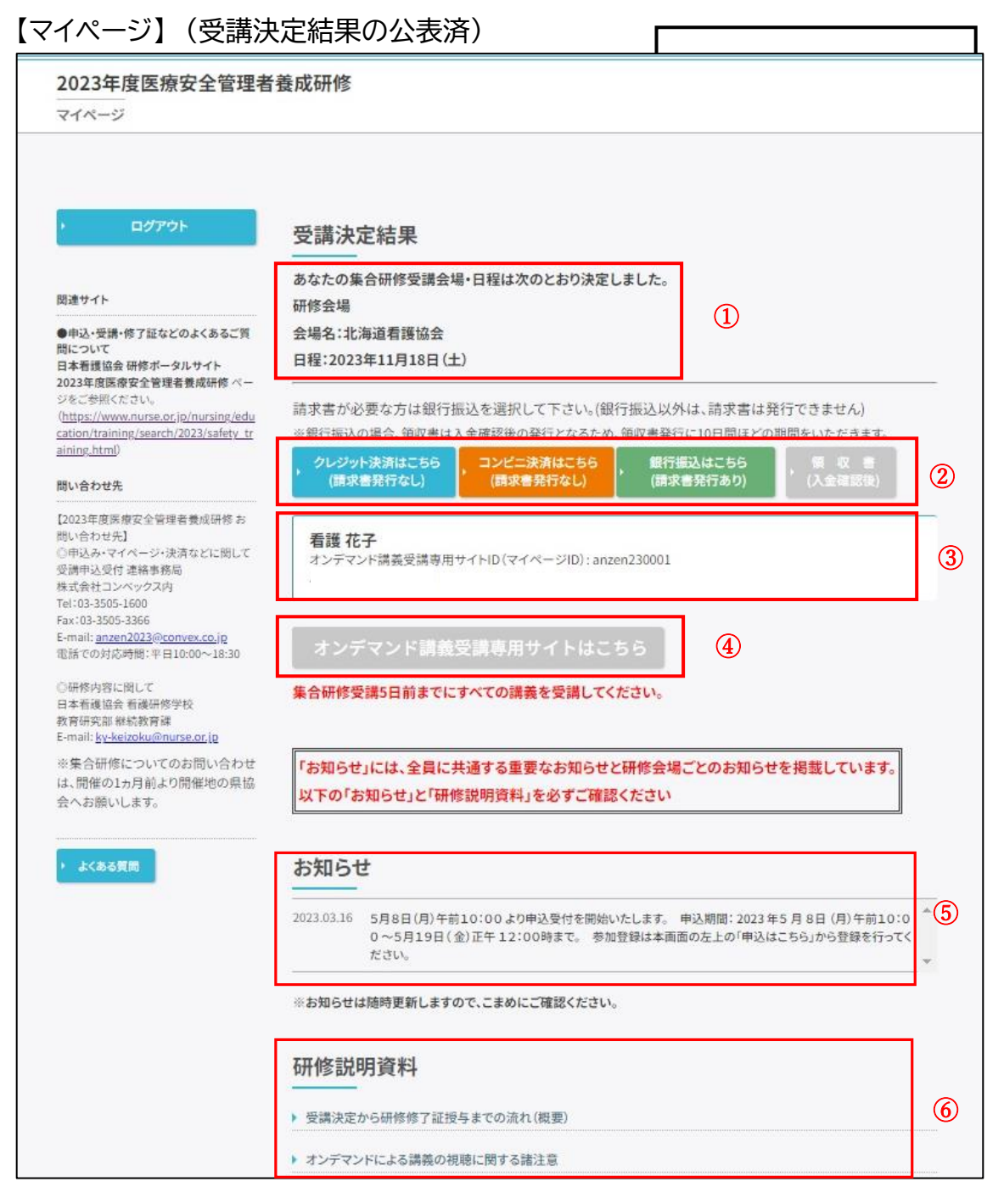

- ① 受講決定結果です。集合研修の会場名・開始日時を記載しています。
- ② お支払い方法の選択ができます。お支払いが確認されると領収書ボタンが押せます。
- ③ 受講者名、オンデマンド講義受講専用サイト ID(マイページ ID)を記載しています。
- ④ お支払いが確認されると「オンデマンド講義受講専用サイトはこちら」ボタンが押せます。
   このボタンをクリックすると、オンデマンド講義受講専用サイトに入れます。
- ⑤ 受講者全員あるいは集合研修会場毎のお知らせを表示します。定期的にご確認ください。
- ⑥ 受講者全員あるいは集合研修会場毎の研修説明資料がダウンロードできます。
   必ずダウンロードして内容をご確認ください。

# 4. マイページの詳細説明

### 【受講決定前】

受講決定結果公開前は、受講決定結果は「未決定」と表示され、お支払いや決済メニューは押せません。 マイページへは参加登録期間中は入れませんが、受付登録期間以降後、「マイページ ID」と「パスワー ド」でログインできます。

| <ul> <li>受講決定結果</li> <li>未決定</li> <li>請求書が必要な方は銀行振込を選択して下さい。(銀行振込)</li> </ul> | 込以外は、請求書は発行できません)                    | 受講決定前は、<br>決済ボタン・領収書ボタン・受講サイト<br>ボタンは押せません。 |
|-------------------------------------------------------------------------------|--------------------------------------|---------------------------------------------|
| ************************************                                          | 著先17に10日间はこの期間でいたたさます。<br>銀行振込はこちら , | ] [                                         |
| <b>村上 太郎</b><br>オンデマンド講義受講専用サイトID (マイページID): anzen220<br>パスワード: yJA4sz6x      | 005                                  |                                             |

## 【受講決定後(決済方法選択前)】

| 受講決定結果<br>あなたの集合研修受講会場・日程は次のとおり決定しました。<br>研修会場<br>会場名:北海道看護協会<br>日程:2023年11月18日(土)                                                              |                                                               | 受講決定後、決済ボタンが押せます。<br>決済方法を選択して押してください。 |
|----------------------------------------------------------------------------------------------------|---------------------------------------------------------------|----------------------------------------|
| 請求書が必要な方は銀行振込を選択して下さい。(銀行振込以外は<br>* 銀行振込の場合、領収書は入金確認後の発行しなるため、領収書発行に<br>, クレジット決済はこちら<br>(請求書発行なし) , コンビニ決済はこちら<br>(請求書発行なし) , (請求書発行なし) , (請求書 | t、請求書は発行できません)<br>10日間ほどの期間をいただきます。<br>Aはこちら<br>発行あり) (入金確認後) | く<br>領収書ボタン、受講サイトボタンは押<br>せません。        |
| <b>看護 花子</b><br>オンデマンド講義受講専用サイトID (マイページID): anzen230001<br>パスワード: MwTsrGAi<br>オンデマンド講義受講専用サイトはこちら                                              |                                                               |                                        |

【受講決定後(決済方法選択済、支払い待ち)】

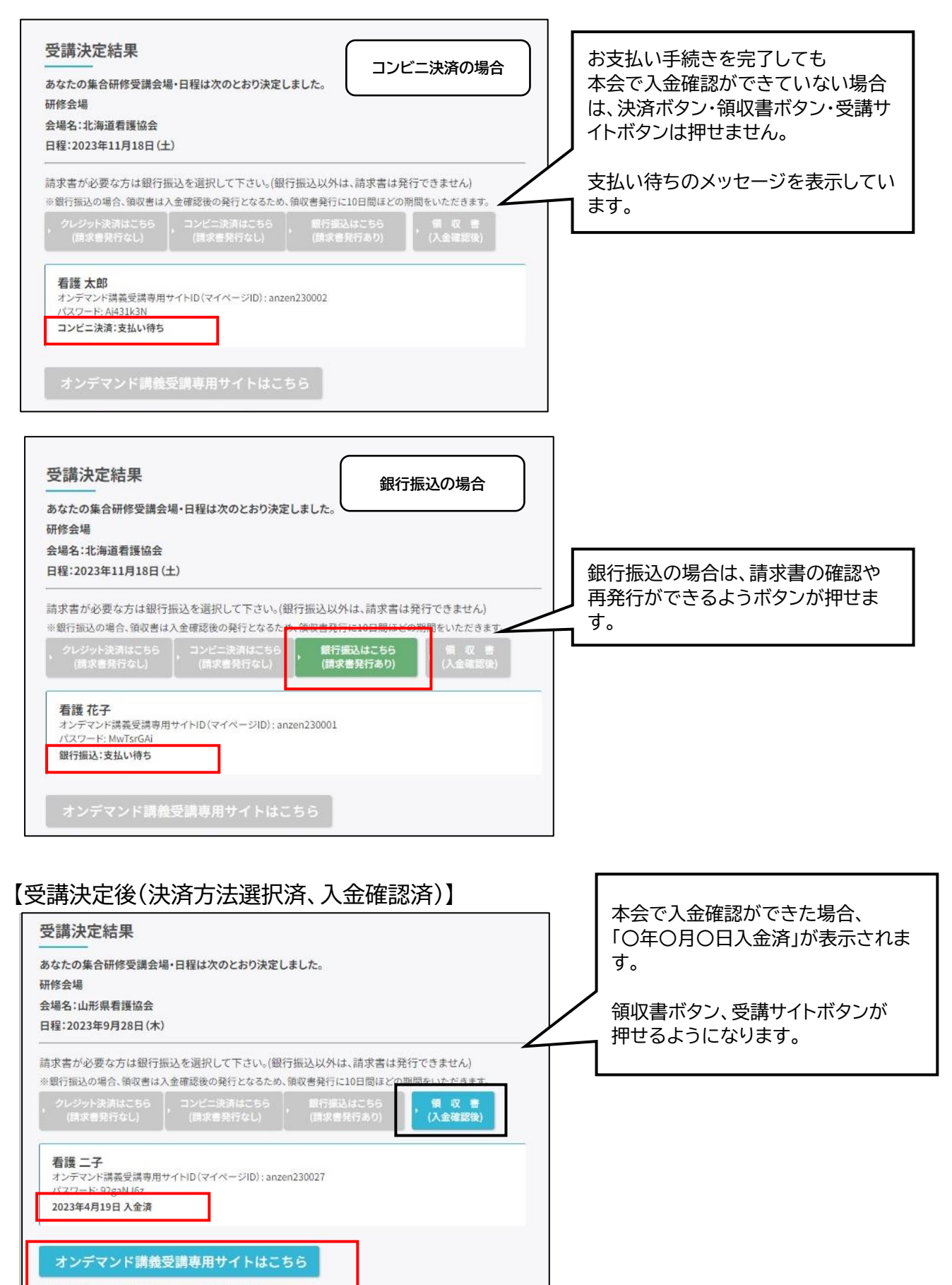

### 5. お支払い

■受講料は、受講者ごとにお支払いをお願いいたします。

■請求書が必要な方は「銀行振込」を選択してください。「銀行振込」以外は、請求書は発行できません。

- ・請求書は、オンライン上での発行のみとなります。
- ・請求書は、受講者1名ごとの発行です。合算はできません。

・銀行振込の際は、振込人名を「受講者ID・氏名」でお支払いをお願いします。 ■本会での入金確認後、オンライン上で「領収書」の発行ができます。

■お支払いの方法は、次の3つから選択してください。

- 1) クレジットカード決済 (請求書発行なし)
- 2) コンビニ決済 (請求書発行なし)
- 銀行振込 (請求書発行あり)
   ※銀行振込は入金確認までに時間を要するため、領収書の発行は、お振込み後、約10日間の期間を いただきます。

#### 【受講決定後(決済方法選択前)】

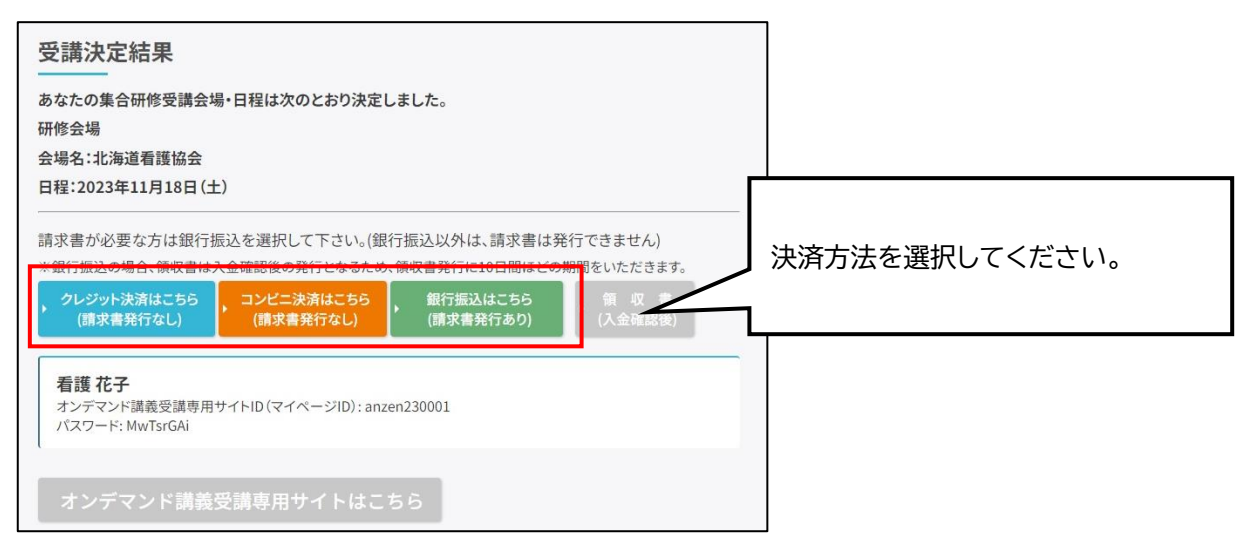

#### 1) クレジットカード決済(請求書発行なし)

クレジットカード決済画面に移動します。流れに沿って、手続きをしてください。

決済方法選択後は、すべての決済ボタンは押せない状態となります。

| ョッピンクサイトに戻る < お女払<br>う支払する方法をお選びになり、                | (5.5.0) (5.5.0) ( |                  |
|-----------------------------------------------------|----------------------------------------------------------------------------------------------------|------------------|
| ご利用内容                                               |                                                                                                    |                  |
| お品代                                                 | 30,800円                                                                                                    |                  |
| 税送料                                                 | の円                                                                                                    | 「クレジットカード」を選択後、  |
| お支払合計                                               | 30,800円                                                                                                    | 「進む」をクリックしてください。 |
| <ul> <li>お支払方法をお選びくださ</li> <li>●クレジットカード</li> </ul> | U.。<br>道む                                                                                                    |                  |

決済完了時に以下の決済完了メール(例)が送信され、決済完了となります。

【決済完了メール(例)】

件名:〔決済完了のお知らせ(マイページ ID)〕 2023 年度医療安全管理者養成研修

施設名 氏 名様 クレジット決済の支払いを確認しました。 下記「2023 年度医療安全管理者養成研修」ホームページからマイページにログインして、オンデマンド講義の受講が可能です。 https://プラットフォーム URL オンデマンド講義受講専用サイト ID(マイページ ID): パスワード: ■ 領収書 上記「マイページ」よりダウンロード可能です。 \* このメールは大切に保存しておいてください。 \_\_\_\_\_ ご不明な点などございましたら、下記にお問い合わせください。 【2023 年度医療安全管理者養成研修 お問い合わせ先】 ◎申込み・マイページ・決済などに関して受

#### 2) コンビニ決済(請求書発行なし)

- ・コンビニ決済画面に移動します。
- ・決済方法選択後は、すべての決済ボタンは押せない状態となります。
- ・利用可能なコンビニエンスストアは、ローソン(ミニストップ)、ファミリーマート、セイコーマート
   セブンイレブンです。
- ・コンビニ決済の手続きは次のとおりです。

①画面にしたがって、手続きを進めてください。

②手続き完了後、「お支払い方法のご案内」画面が表示されます。支払いに必要な情報が記載されていますので、確認をしてください。併せて、決済代行会社より必要情報を記載したメールを登録されたメールアドレスへ送信しますので、ご確認をお願いします。

③必要情報をもとに、選択したコンビニにて支払いを行ってください。

- 入金期限は10日間以内です。
- ④決済完了後、決済完了メールが送信されます。

⑤期限内に入金できなかった場合、再度決済選択からやり直してください。

### 【コンビニ決済画面イメージ】

| お支払する方法をお選びになり、<br>  ご利用内容                                                    | お進みください。 |                  |
|-------------------------------------------------------------------------------|----------|------------------|
| 分品は                                                                           | 30,800円  |                  |
| 税送料                                                                           | 0円       | 「コンビニ」を選択後、      |
| お支払合計                                                                         | 30,800円  | 「進む」をクリックしてください。 |
| <ul> <li>お支払方法をお選びくださ</li> <li>・・・・・・・・・・・・・・・・・・・・・・・・・・・・・・・・・・・・</li></ul> |          |                  |

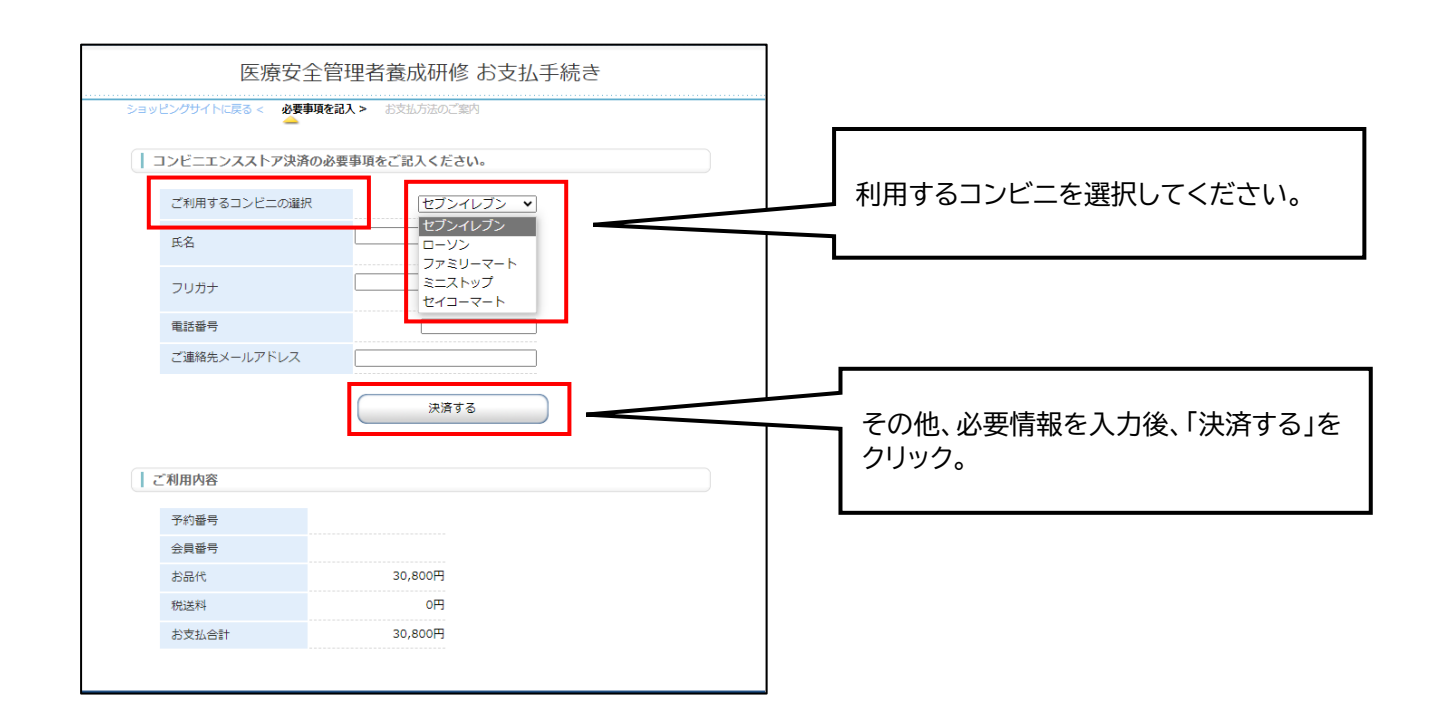

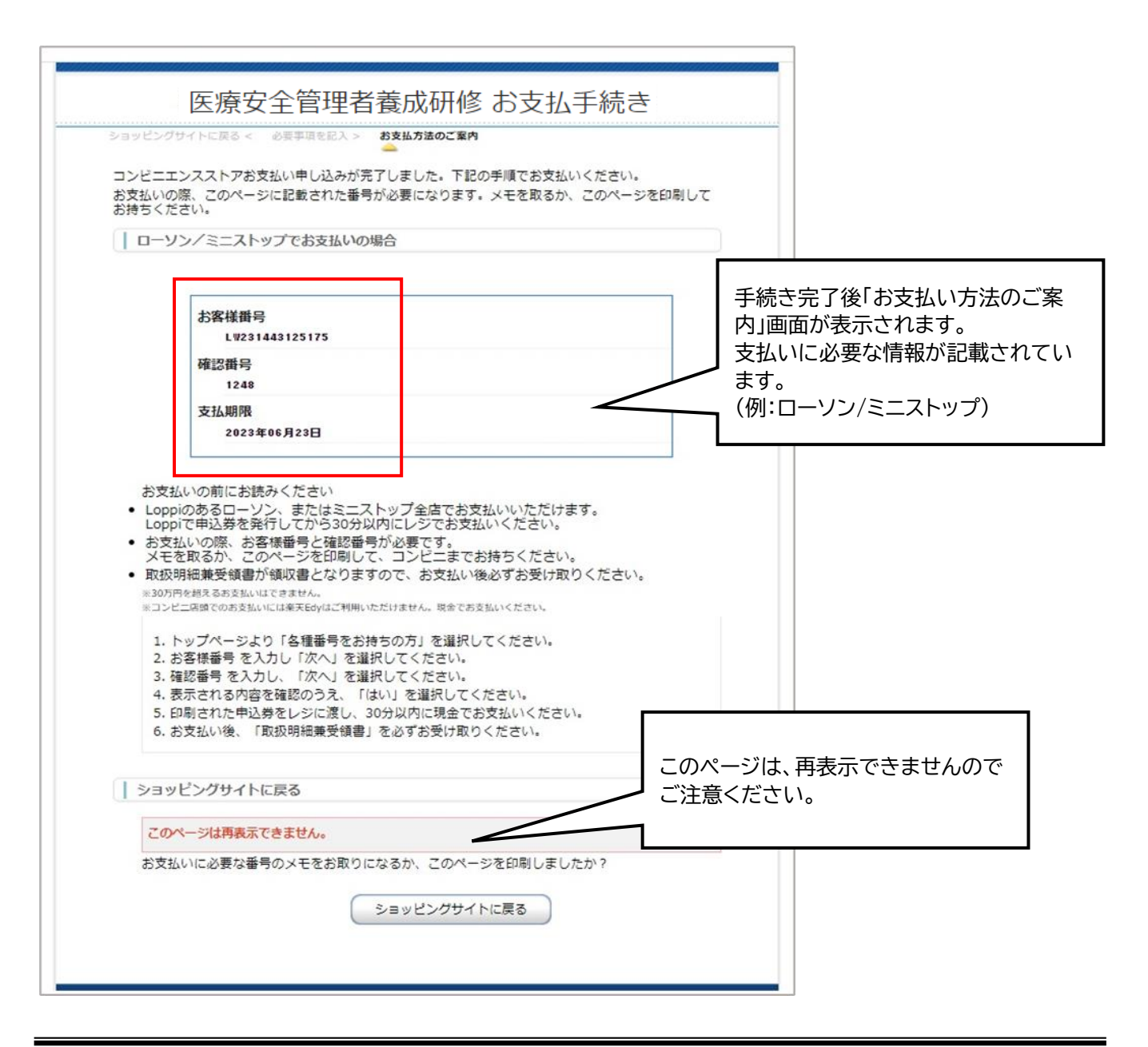

|                                                                                                    | - 上記、画面表示と併せて、左記 |
|----------------------------------------------------------------------------------------------------|------------------|
| 宛先 : "看護 花子"<"kdanzako@convex.co.jp">                                                                                                    | のようなメールが送信されま    |
| CC:                                                                                                    |                  |
| 件名 : コンビニ決済お支払番号のお知らせ                                                                                                    | (例:ローソン/ミニストップ)  |
| 日時 : 2023年05月24日(水) 11:44                                                                                                    |                  |
| 看護 花子 様                                                                                                    |                  |
| この度はご購入ありがとうございます。<br>下記の内容にてお申し込みを受け付けましたのでご確認の上、お支払期限までにお近くの<br>コンピニエンスストアにてお支払ください。                                                                                                    |                  |
| ■ご指定のコンピニエンスストア<br>ローソン                                                                                                    |                  |
| ■ご注文内容                                                                                                    |                  |
| 店舗(サイト)名:2023年度医療安全管理者養成研修<br>受付日時 :2023/05/24 11:44:21<br>価格 :30,800円<br>お支払期限 :2023/06/23 23:59                                                                                                    |                  |
|                                                                                                    |                  |
| ■Loppiでのお支払い方法                                                                                                    |                  |
| お客様番号:<br>LW231443125175<br>確認番号 :<br>1248                                                                                                    |                  |
| <ol> <li>トップページより「各種番号をお持ちの方」を選択してください。</li> <li>お客様番号 を入力し、「次へ」を選択してください。</li> <li>確認番号 を入力し、「次へ」を選択してください。</li> <li>表示される内容を確認のうえ、「はい」を選択してください。</li> <li>印刷された申込券をレジに渡し、30分以内に現金でお支払いください。</li> <li>お支払い後、「取扱明細書兼領収書」を必ずお受け取りください。</li> </ol> |                  |
| ※本メールは送信専用アドレスより送信しております。<br>本メールへ返信頂いても回答致しかねますのでご了承ください。                                                                                                    |                  |
| ※商品に対するお問合せは恐れ入りますがご購入された店舗までご連絡ください。                                                                                                    |                  |
| ※本メールにお心当たりがない場合、破棄願います。                                                                                                    |                  |
| ·                                                                                                    | _                |

コンビニでの入金後、以下の決済完了メールが送信されます。

### 【決済完了メール(例)】

件名:〔コンビニ決済完了のお知らせ(**マイページ ID** )〕 2023 年度医療安全管理者養成研修

| 施設名 氏名様                                                                           |
|-----------------------------------------------------------------------------------|
| コンビニ決済の支払いを確認しました。<br>下記「2023 年度医療安全管理者養成研修」ホームページからマイページにログインして、オンデマンド講義の受講が可能です |
| https://ブラットフォーム URL<br>オンデマンド講義受講専用サイト ID(マイページ ID):<br>パスワード:                   |
| ■ 領収書<br>上記「マイページ」よりダウンロード可能です。                                                   |
| ====================================                                              |
|                                                                                   |
| ご不明な点などございましたら、下記にお問い合わせください。<br>【2023 年度医療安全管理者養成研修 お問い合わせ先】                     |
|                                                                                   |

- 3) 銀行振込(請求書発行あり)
  - ・請求書は、受講者1名ごとの発行です。合算はできません。
  - ・お支払いまでの手続きは次のとおりです。

請求書の宛名入力

②請求書のダウンロード:請求書は、宛名の変更ができます。請求書は、何度でも発行可能です。③受講料のお支払い:請求書記載の振込先口座へ振込期限までにお支払いをしてください。

【マイページ(決済方法に銀行振込を選択・支払い待ち)の例】

| 2023年度医療安全管理者                                                                                                    | 養成研修                                                                                                    |                                                         |
|----------------------------------------------------------------------------------------------------|----------------------------------------------------------------------------------------------------|---------------------------------------------------------|
| <ul> <li>ログアウト</li> <li>回達サイト</li> </ul>                                                                                                    | 受講決定結果<br>あなたの集合研修受講会場・日程は次のとおり決定しました。<br>研修会場                                                                                                    |                                                         |
| <ul> <li>申込・受講・修了証などのよくあるご質<br/>間について</li> <li>日本看護協会 研修ボータルサイト</li> <li>2023年度医愛会管理素養成時候 ページをごを明にたさい、</li> <li>(https://www.nurs.or.jn/nursing/deal<br/>cation/training/search/2023/safety_tr<br/>alring.html)</li> </ul>                            | 会場名:北海道看護協会<br>日程:2023年11月18日(土)<br>請求書が必要な方は銀行振込を選択して下さい。(銀行振込以外は、請求書は発行できまっち)<br>※銀行振込の場合、領収書は入全確認後の発行となるか。<br>のレジット決済はこち6 コンビニ決済はこち5 類行振込はこち5 又 = | 銀行振込を選択してください。                                          |
| <ul> <li>聞い合わせ先</li> <li>[2033年度馬寮会会管理者兼成研修ち<br/>問い合わせた]</li> <li>(中込みやマイページ・決済などに関して<br/>受調中以及付達格券務局<br/>株式会社コンペックス内<br/>下ねい33-305-1600</li> <li>Fax133-305-3366</li> <li>E-mali:<u>anxm2023%(000+86.0)</u><br/>総括での方が500勝(半月10.00~18.30)</li> </ul> | (請求書発行をD) (決求書発行をD) (ス k確認(法)<br><b>看護 花子</b><br>オンデマンド講業受講専用サイトID(マイページID): anzen230001<br>第7日 - 1:M-TE-CM<br>銀行編込:支払い得ち                            | ・銀行振込選択後、決済完了までは、<br>「銀行振込:支払い待ち」と表示。<br>・入金確認後は「済」と表示。 |
| ◎研修内容に関して                                                                                                    | オンデマンド講義受講専用サイトはこちら                                                                                                    |                                                         |

請求書発行のために宛名入力画面が表示されます。

## 【請求書の宛名入力】

施設名と宛名を入力します。 ※請求書は、受講者1名ごとの発行です。

| 請求書宛名  | 3入力                    | 施設名、宛名の両方が未入力の場合<br>は、発行できません。 |
|--------|------------------------|--------------------------------|
| 施設名    | <b>看護病院</b>            |                                |
| 宛 名    | 看護 花子                  |                                |
| ※請求書は、 | 受講者1名ごとの発行です。<br>請求書発行 |                                |
| ×      |                        | ↓ 現在人方後、シラックして、<br>請求書をダウンロード。 |

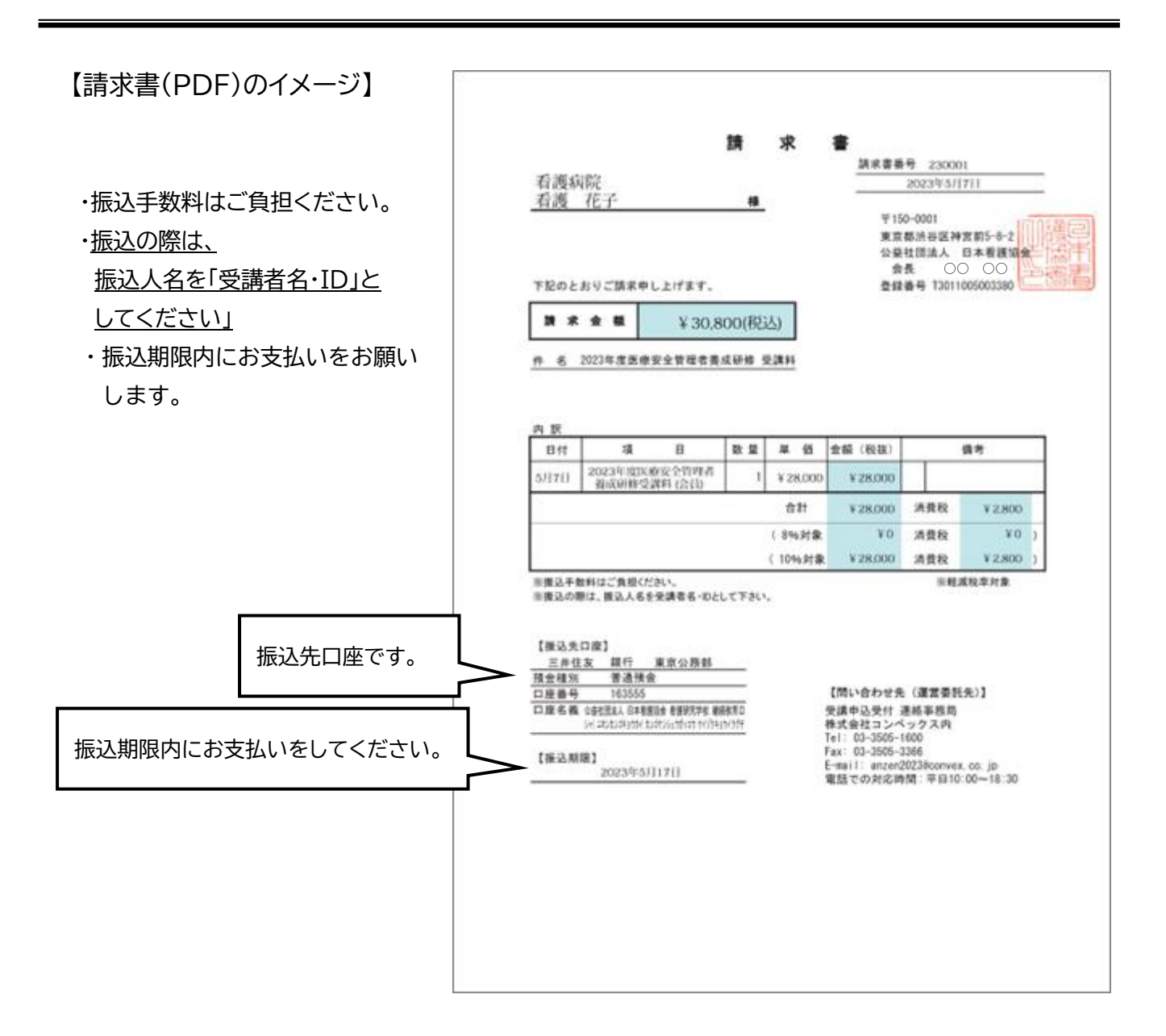

銀行振込の入金確認後、以下の決済完了メールが送信されます。

```
【決済完了メール(例)】
```

件名:〔決済完了のお知らせ(ログインID)〕 2023 年度医療安全管理者養成研修

```
施設名
氏名様
銀行振込の支払
下記「2023年間
```

# ■受講料入金後→オンデマンド講義の受講

7月3日以降に「オンデマンド講義受講専用サイトはこちら」のボタンが押せるようになります。

【マイページ】

| マイページ                                                                                                    |                                                              |                                   |                     |                            |
|----------------------------------------------------------------------------------------------------|--------------------------------------------------------------|-----------------------------------|---------------------|----------------------------|
| › ወ <b>グ</b> ፖሳト                                                                                            | 受講決定結果                                                       |                                   |                     |                            |
| 関連サイト                                                                                                    | あなたの集合研修受講会場・<br>研修会場                                        | 日程は次のとおり決定しま                      | した。                 |                            |
| <ul> <li>●申込・受講・修了証などのよくあるご質問について</li> <li>日本看護協会研修ボータルサイト</li> <li>2023年度医療安全管理者養成研修ペー</li> </ul>          | 会場名:福岡県看護協会<br>日程:2024年1月27日(土)                              |                                   |                     |                            |
| ジをご参照ください。<br>(https://www.nurse.or,jp/nursing/edu<br>cation/training/search/2023/safety_tr<br>aining.html) | 請求書が必要な方は銀行振込<br>※銀行振込の場合、領収書は入金                             | とを選択して下さい。(銀行抵<br>は確認後の発行となるため、領4 | 退込以外は、請<br>収書発行に10日 | 受講料が入金済みの場合                |
| 問い合わせ先                                                                                                    | クレジット決済はこちら<br>(請求書発行なし)                                     | コンビニ決済はこちら<br>(請求書発行なし)           | 銀行振込は、<br>(請求書発行    | 7月3日以降にボタンる<br>して視聴ができるように |
| 【2023年度医療安全管理希養成研修お<br>問い合わせ先】<br>(○申込み・マイページ・決済などに関して<br>受請申込受付連絡事務局<br>株式会社コンペックス内<br>Tel:03-3505-1600    | 山田 花子<br>オンデマンド講義受講専用サイ<br>パスワード: fxluYO#y<br>2023年4月12日 入金済 | 'FID (マイページID) : anzen2:          | 30019               | <i>इ</i> न.                |
| Fax:03-3505-3366<br>E-mail: <u>anzen2023@convex.co.jp</u><br>電話での対応時間:平日10:00~18:30<br>①研修内究L-IBI.7         | オンデマンド講義受                                                    | 講専用サイトはこち(                        | 5                   |                            |

## 4)領収書

- ・領収書は、お支払い手続き完了・本会での入金確認後に発行できます。
- ・発行は、オンラインからの領収書PDFのダウンロードのみとなります。
- ・**領収書の発行は、再発行を含め2回しかできません。**再発行の場合は、「再発行」と表示されます。

領収書発行の手続きは次のとおりです。

①宛名入力:宛名の確認画面で、誤りがないか確認をしてください。

誤りがある場合は、「宛先入力に戻る」ボタンを押して、宛名修正をしてください。 ②ダウンロード:宛先に誤りがないことを確認後、「領収書発行」ボタンを押して発行してください。

### 【領収書の発行】

| 2023年度医療安全管理者<br>マイページ                                                                                                    | 養成研修                                                                                                    |               |
|----------------------------------------------------------------------------------------------------|----------------------------------------------------------------------------------------------------|---------------|
| › ወ <b>グ</b> アウト                                                                                                    | 受講決定結果                                                                                                    |               |
| 関連サイト                                                                                                    | あなたの集合研修受講会場・日程は次のとおり決定しました。<br>研修会場                                                                                                    | 本会での入金確認後、    |
| <ul> <li>申込・受講・修了臣などのよくあるご質<br/>問について</li> <li>日本看護協会 研修ボークルウイト</li> <li>2023年度医療安全管理者最成研修 ペー<br/>ジをご参照くたさい。</li> <li>(https://www.nurse.or.jo/nursing/edu<br/>cation/training/search/2023/safety_tr<br/>aining.htm)</li> <li>問い合わせ先</li> </ul> | 会場名:山形県看護協会<br>日程:2023年9月28日(木)<br>請求書が必要な方は銀行振込を選択して下さい。(銀行振込以外は、請求書は発行できません)<br>※銀行振込の場合、領収書は入金確認後の発行となるため、領収書発行に10日間ほ、の物間をやたださます。<br>、クレジット決済はこちち 、コンビニ決済はこちち 、銀行振込はこちち (請求書発行なし)<br>(請求書発行なし) (請求書発行なり) (請求書発行なり) (請求書発行なり) | Head JL 4929. |
| 【2023年度医療安全管理者義成研修 お<br>問い合わせ先】<br>(申込み・マイページ・決済などに関して<br>受講申込受付 連絡事務局<br>株式会社コンペックス内<br>Tel:03-3505-1000<br>Fax:03-3505-3366<br>E-mail: <u>anzen2023@convex.co.jp</u><br>電話での対応時間:平日10:00~18:30                                                | <b>看護 二子</b><br>オンデマンド講義受講専用サイドID (マイページID): anzen230027<br>パスワード: 92gaNJ6z<br>2023年4月19日 入金済                                                                                                    |               |

※領収書発行のための宛名入力画面が表示されます。 【領収書の宛名入力画面①】

| 宛名     香罐 二子       ※領収書は、受講者1名ごとの発行です。       【注意】領収書は発行、再発行とも1回限りとなります。       内容に間違いがないか十分に確認して、領収書発行を       行ってください。       宛名入力後、クリック       ウムの地部コナーズ、イギウレン | 施設名                          | 石護病院                                                                                                    |                | は、発行できません。 |
|----------------------------------------------------------------------------------------------------|------------------------------|----------------------------------------------------------------------------------------------------|----------------|------------|
| ※領収書は、受講者1名ごとの発行です。<br>【注意】領収書は発行、再発行とも1回限りとなります。<br>内容に間違いがないか十分に確認して、領収書発行を<br>行ってください。<br>宛名入力後、クリック<br>ウタの1時回また」 エンイギナレ                                  | 宛名                           | 「 君護 二子                                                                                                    |                |            |
| 【注意】領収書は発行、再発行とも1回限りとなります。<br>内容に間違いがないか十分に確認して、領収書発行を<br>行ってください。<br>宛名入力後、クリック                                                                             | ※領収書は、受                      | 講者1名ごとの発行です。                                                                                                    |                |            |
| 内容に間違いがないか十分に確認して、領収書発行を<br>行ってください。<br>宛名入力後、クリック<br>中央の地部またして、ビュレ                                                                                          |                              | +登行 再登行とも1回隠りとカ                                                                                                    | なります。          |            |
| 宛名入力後、クリック                                                                                                    | 注意】領収書                       | offine for the second second s |                |            |
|                                                                                                    | 注意】領収書<br>内容に間違い<br>Fってください  | がないか十分に確認して、領収                                                                                                    | (昔年行を          |            |
| 🥦 🚳 🧹 死名の確認をしてくたさい。                                                                                                    | 注意】領収書<br>内容に間違い;<br>テってください | がないか十分に確認して、領収                                                                                                    | (音発行を) 病名入力後 / | クリック       |

# 【領収書の宛名入力画面②】

領収書発行のための宛名入力画面が表示されます。

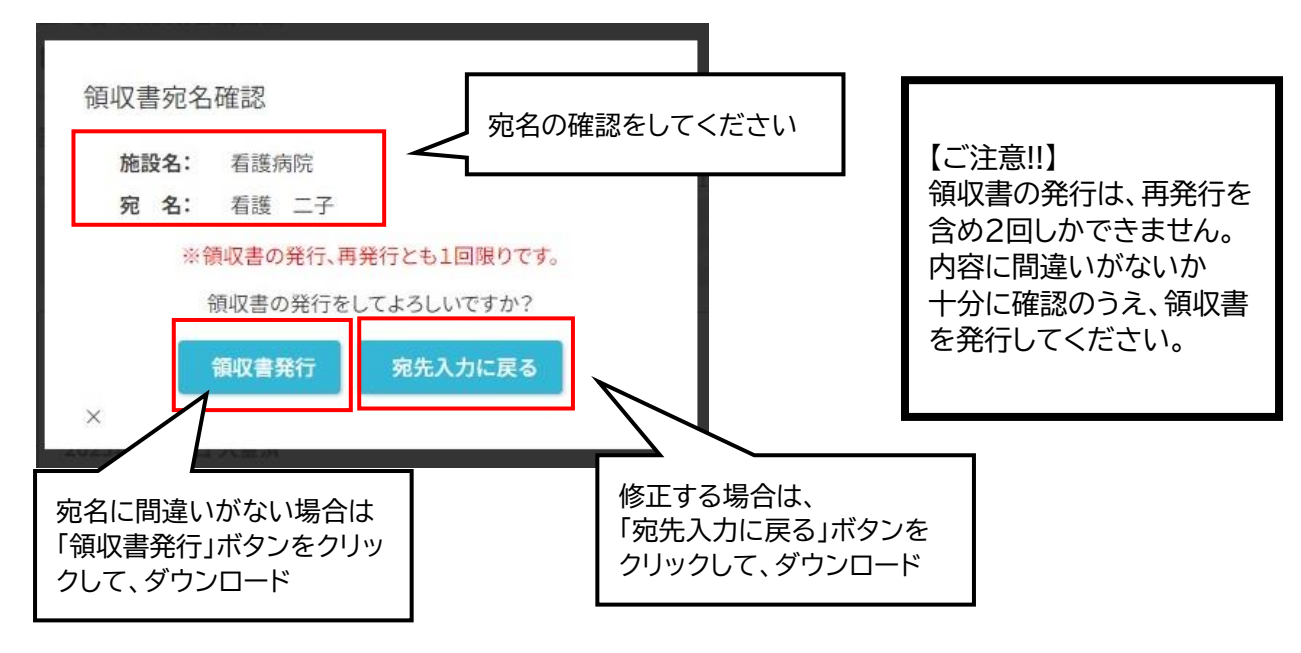

【領収書(PDF)のイメージ】

|                  |              | 領収書                                                                       |                                                               |
|------------------|--------------|---------------------------------------------------------------------------|---------------------------------------------------------------|
|                  |              |                                                                           |                                                               |
| STAM at the      |              |                                                                           | 廣人日 2023年4月19                                                 |
| 相政的所<br>88 着護 二子 | (            |                                                                           |                                                               |
|                  |              |                                                                           |                                                               |
|                  | 业特           | ¥46,200(脱达)                                                               |                                                               |
| 信し、研修受講科とし       | て、上記正に様      | 認識しました。                                                                   |                                                               |
| 7                |              | 新修名                                                                       | 2211                                                          |
| 2022288882223    |              | - 20                                                                      |                                                               |
| IN FRANKE        | 1120 X.3.6 9 | -60                                                                       | ¥ 46.200(R53)                                                 |
|                  | -208049      | (○20)<br>確認書発行日 2023年6月3<br>公益社団法人 日本<br>♥150-0001 東京都設各区<br>本紙は電子的に任時してい | 日<br>看護協会 ORDER<br>神宮前5-8-2<br>233027<br>6後京データを東京またたらの       |
|                  |              | (○20)<br>構設署発行日 2023年6月)<br>公益社団法人 日本<br>♥150-0001 東京都設各区<br>本紙は電子的に保持してい | 日<br>看護協会 ORDER<br>神宮前5-8-2<br>230027<br>- 5 (東京データを東京東京した6 の |
|                  |              | ●20<br>構立書先行日 2023年6月1<br>公益社団法人 日本<br>〒150-0001 東京都渋谷区<br>本紙は電子的に保持してい   | 日<br>看護協会 ORDER<br>時宮町5-8-2<br>230027<br>- 6 (東京データを調測表示した6 の |

# 【領収書の再発行】

- ・ 領収書の再発行は、1回のみとなります。
- ・領収書発行後に「領収書(再発行)」ボタンが押せるようになります。 再発行をすると「領収書(再発行)」ボタンは押せません。
- ・再発行の手順は、初回と同じとなります。

| <ul> <li>ログアウト</li> </ul>                                                                                                    | 受講決定結果                                                                                                    |             |
|----------------------------------------------------------------------------------------------------|----------------------------------------------------------------------------------------------------|-------------|
| 関連サイト<br>●申込・受講・修了証などのよくあるご質<br>問について<br>ロ★素様始会 平修ポータリ.サイト                                                                                                    | あなたの集合研修受講会場・日程は次のとおり決定しました。<br>研修会場<br>会場名:北海道看護協会<br>日程:2023年12月9日(土)                                                                                                    |             |
| ローロな回転 3010-50 アンデーイー<br>2023年度 医療安全管理者養成研修 ペー<br>ジをご参照ください。<br>(https://www.nurse.or.jp/nursing/edu<br>cation/training/search/2023/safety_tr<br>aining.html)<br>問い合わせ先 | 請求書が必要な方は銀行振込を選択して下さい。(銀行振込以外は、請求書は発行できません)<br>※銀行振込の場合、領収書は入金確認後の発行となるため、領収書発行に10日間ほどの期間をいただきます。<br>, クレジット決済はこちら , コンビニ決済はこちら , 銀行振込はこちら , 銀 衆 書<br>(請求書発行なし) , (請求書発行なし) |             |
| 【2023年度医療安全管理者養成研修 お<br>問い合わせ先】<br>●申込み・マイページ・決済などに関して<br>受講申込受付 連絡事務局<br>株式会社コンペックス内<br>Tel:03-305-1600<br>Fax:03-3505-3366                                            | 看護 -子       オンデマンド調義受講専用サイトID(マイページID): anzen230026       パスワード: RcjlAckZ       2023年4月19日 入金済                                                                              |             |
| E-mail: <u>anzen2023@convex.co.jp</u><br>電話での対応時間:平日10:00~18:30<br>②研修内容に関して<br>日本を思わる を送りためたた                                                                          | オンデマンド講義受講専用サイトはこちら       領収書発行後、         「領収書(再発行)」         ます。         再発行後には、ボ                                                                                           | 」が押せ<br>タンが |

# 【再発行した領収書のイメージ】

|                      | 領収書(再)                                                                     | 笔行)<br>唐1日 2023年4月19日                                                           | 「領収書(再発行)」と表<br>されます |
|----------------------|----------------------------------------------------------------------------|---------------------------------------------------------------------------------|----------------------|
| 看護病院<br>88 看護 二子     | <u>9</u>                                                                   | CHECKL COLOURS HILL                                                             |                      |
| <b>似し、研修党講</b> 科として、 | 金額 ¥46,200(税込)<br>上記記に領収取しました。                                             |                                                                                 |                      |
|                      | <del>F</del> \$4                                                           | 受講科                                                                             |                      |
| 2023年度市委会会委員会        | an and with the last of the last of the                                    |                                                                                 |                      |
| SVEPT DENSE X I HILL | 1963(419) (-180                                                            | ¥ 46,200(853)                                                                   |                      |
|                      | 電気電気(1180)<br>電気費発行日 2023年5。<br>公益社団法人 日7<br>〒150-0001東京都設谷<br>本版は電子的に保持し、 | 46.200(円55)<br>月7日<br>本看護協会 ORDER<br>反神宮前5-8-2<br>230027<br>にいる儀衣データを異業表示したものです |                      |

押せなくなります

# 6. ご質問、問題が解決しない場合

【問い合わせ先】 申込み・マイページ・決済など 連絡事務局 株式会社コンベックス内 Tel:03-3505-1600 電話での対応時間:平日 10:00~18:30 E-mail: anzen2023@convex.co.jp